# 国家组织医用耗材联合采购平台 骨科耗材医院采购数据填报系统 发放配送企业用户操作手册

## 2021年12月

| 1 |
|---|
| 1 |
| 2 |
| 2 |
| 2 |
| 2 |
| 3 |
| 3 |
| 3 |
| 3 |
| 3 |
|   |

### 一、使用须知

1.1.操作手册内容简介

该操作手册主要介绍省级医保部门在使用**国家组织** 医用耗材联合采购平台进行"骨科耗材填报系统生产企业 遴选配送企业相关工作"需完成的操作事项。主要包含 新增并发放本省配送企业系统用户部分。

省级医保部门用户在系统内完成本省配送企业系统 用户的新增和发放;可查看配送企业后续维护维护的配送 地区信息(该区域仅供各方查看参考,不作逻辑控制);相 关配送企业用户的密码重置、用户禁用和启用等相关功 能。

本手册中出现的用户信息、相关数据均为系统测试数据,不作为任何正式的使用依据。

1

### 1.2. 操作系统相关需求

| 序号 | 硬件或软件 | 客户端推荐配置             |
|----|-------|---------------------|
| 1  | CPU   | 1.70GHz             |
| 2  | 内存    | 4GB                 |
| 3  | 显示器   | 1366*768/256 色分辨率   |
| 4  | 网络    | 10M 带宽              |
| 5  | 浏览器   | 谷歌、360极速浏览器、搜狗极速浏览器 |

### 1.3. 平台相关操作须知

1. 配送企业所维护的可配送区域仅供生产企业和医疗机构建立配送关系时的参考,不做逻辑限制。

### 二、系统角色介绍

搭建配送关系主要包括三个角色:省级医保局、生 产企业和配送企业。

#### 2.1 省级医保局

"职责":通过"国家组织医用耗材联合采购平 台"新增、发放、重置密码、启用禁用本省配送企业账 号。

权限:查询权限、维护权限、发放配送企业账号权限

2

2.2 生产企业

"职责":通过"国家组织医用耗材联合采购平 台"对骨科耗材系统中选产品遴选配送企业,及时完成 各省份的配送关系建立。

权限:查询权限、维护权限、设置配送关系权限 2.3 配送企业

"职责":通过"国家组织医用耗材联合采购平 台"及时响应生产企业建立配送关系操作,并设置下级 配送链。

权限:查询权限、设置配送区域权限、设置配送关 系权限

### 三、系统操作介绍

#### 3.1.系统操作流程

通过"模版导入"或者"帐号添加"功能添加配送企 业,对新增的配送企业进行多选并点击"发放帐号"或直 接在对应用户数据行上点击"发放"进行用户名发放。

#### 3.2. 配送企业用户管理

1.点击左侧菜单栏"用户管理"一"配送企业管理",

在该页面完成本省各配送企业系统账号的创建、管理。各 省级医保部门可通过"账号添加"逐一创建本省各配送企 业账号,也可通过"模板下载→导入"的形式批量创建。

|    | A  | 目户状态:全部          |           | ~      | 是否发放:全部                  | ∨ 是否登录:                              | 全部                                                    | ~    |      |      |         |
|----|----|------------------|-----------|--------|--------------------------|--------------------------------------|-------------------------------------------------------|------|------|------|---------|
| 省百 | 送企 | 业用户列表            |           |        |                          |                                      |                                                       |      |      |      | -       |
|    |    | 操作               | 配送企业用户名   | 省平台账号  | 配送企业名称                   |                                      | 配送区域                                                  | 用户状态 | 是否发放 | 是否登录 | 最后登录时间  |
| 1  |    | 編編 禁用<br>重置密码 查看 | P11PS0001 | P50001 | 测试配送                     | 东城区,西城区,朝阳区,<br>房山区,通州区,顺义区,<br>区,延航 | 丰台区,石景山区,海淀区,门头沟区,<br>昌平区,大兴区,怀柔区,平谷区,密云<br>夫区,省(区)直属 | 启用   | 是    | 否    |         |
|    |    |                  |           |        | □= <= <mark>1</mark> 共1页 | ī 💀 🖻 10 🗸                           |                                                       |      |      |      | 1-1 共1第 |
| _  |    |                  |           |        |                          |                                      |                                                       |      |      |      |         |
|    |    |                  |           |        | 账号添加 模板下载 号              | 入 发放账号 見                             | 988 -                                                 |      |      |      |         |

2.点击页面下方"账号添加",创建本省配送企业的账号。准确填写"配送企业名称",填写省平台账号、统一社会信用代码、法人、被授权人、联系电话等信息,确认无误后点击"保存"。

| 配送企业名称:                                       |                                                                                              |
|-----------------------------------------------|----------------------------------------------------------------------------------------------|
| 统一社会信用代码:                                     |                                                                                              |
| 注人:                                           |                                                                                              |
| 1273.                                         |                                                                                              |
| 被授权人:                                         |                                                                                              |
| 联系电话:                                         |                                                                                              |
| ①.如拟添加的酉                                      | 改送企业具备省级耗材网采用户名,生成本系统配送企业用户名的规则为在各口默认加"P"和六位行政区划的前两位;                                        |
| 省导入的账号前例如:山西省耗<br>②.如拟添加的图<br>H+六位行政区均例如:山西省北 | 时网采用户名为SX0001,则生成的本系统配送企业用户名为P14SX0001。<br>已送企业不具备省级耗材网采用户名,生成本系统配送企业用户名的规则为<br>划的前两位+四位顺序码; |

备注:

(1) 如拟添加的配送企业具备省级耗材网采用户名, 生成本系统配送企业用户名的规则为在各省导入的账号 前默认加"P"和六位行政区划的前两位。

例如:山西省耗材网采用户名为 SX0001,则生成的本系统配送企业用户名为 P14SX0001。

(2) 如拟添加的配送企业不具备省级耗材网采用户 名,生成本系统配送企业用户名的规则为 P+六位行政区 划的前两位+四位顺序码。

例如: 山西省拟添加 50 个配送企业, 形成的账号为:

P140001~P140050.

(3)所在区域信息如存在有误或缺失,请与联采办联系(022-24538156)。

(4) 新创建的系统账号,初始密码与省级医保局系统 管理员账号初始密码一致。

完成配送企业用户信息添加并核对确认信息无误
须点击"操作"列中的"发放",正式生成配送企业。4.

对于创建后的配送企业账号,省级医保部门可以进 行编辑、重置密码、启用/禁用。

5.批量导入配送企业账号:

(1)为便于省级医保部门操作,配送企业账号可以添加批量维护并导入系统。通过点击页面下方的"模板下载" 来实现;

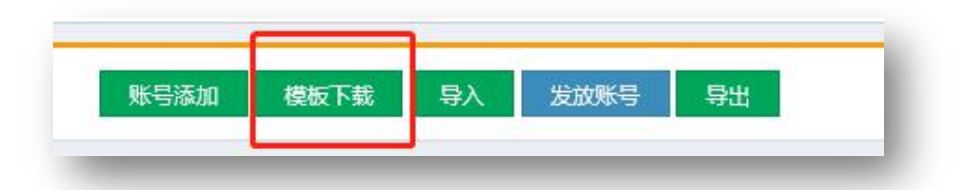

(2)在模板内按照表头所列字段依次批量录入。其中, 各字段的填写格式在表格第一行内有具体描述。如拟添 加的配送企业不具备省级耗材网采用户名,则"省级耗材 网采用户名"列无需填写。

(3)在表格内完成信息录入后,点击页面下方"导入", 在弹出页点击"选择文件",将表格上传至系统,在该页 面点击"导入",系统将自动判断是否存在"错误信息",确认无误将成功批量导入;

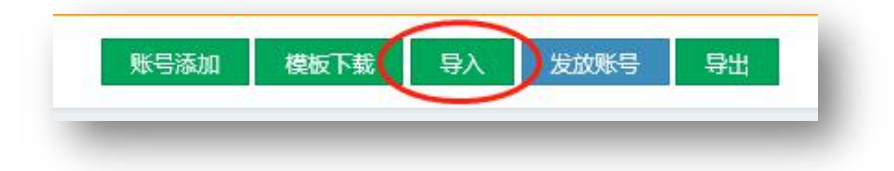

| 选择文件   |               |         |          |     |       |         |                                |
|--------|---------------|---------|----------|-----|-------|---------|--------------------------------|
| 送企业信息导 | kλ            |         |          |     |       |         |                                |
| 省级耗标   | <b>炳采</b> 用户名 | 配送企业名称  | 统一社会信用代码 | 法人  | 被授权人  | 联系电话    | 错误信息                           |
| 1 12   | 231231        | 测试配送企业1 |          | 法人甲 | 被授权人甲 | 234234  | 省级耗材网采用户名不能重复; 配送企业<br>名称不能重复; |
| 2 12   | 323232        | 测试配送企业2 |          | 法人乙 | 被授权人乙 | 4343234 | 省级耗材网采用户名不能重复; 配送企业<br>名称不能重复; |
| 3      |               | 测试配送企业3 |          | 法人丙 | 被授权人丙 | 678232  | 配送企业名称不能重复;                    |
|        |               |         |          |     |       |         |                                |

(4)对于表格批量导入的配送企业用户信息,可在管理界面通过批量勾选"复选框"的形式,完成"账号发放"的批量处理。

|      | 全业用户名: |              |     | 配送企业名称: |                 |    | 省平台账号 |
|------|--------|--------------|-----|---------|-----------------|----|-------|
|      | 用户状态:  | 全部           | ~   | 是否发放:   | <mark>全部</mark> | ~  | 是否登録  |
| 省配送: | 企业用户列  | 表            |     |         |                 |    |       |
|      |        | 操作           | 配送金 | 业用户名    | 省平台账号           | 配送 | 企业名称  |
| 1    | 发      | 放修改删除 查看     |     |         | 1231231         | 测试 | 配送企业1 |
| 2    | 发      | 放修改删除 查看     |     |         | 12323232        | 测试 | 配送企业2 |
| 3 🖸  | 发      | 放修改删除 查看     |     |         |                 | 测试 | 配送企业3 |
| 4    | 编辑     | 1 后用 重置密码 查看 | P11 | PS0001  | PS0001          | 测  | 试配送   |
|      |        |              |     |         |                 |    |       |
|      |        |              |     |         | 14 44           |    | 10 ~  |